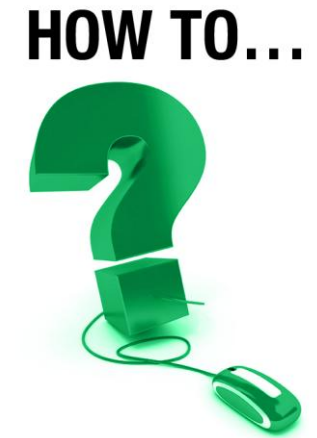

# **Share Applications (Appshare)**

# Enhance your e-CLASSES Skills and Learn to Share

Use e-CLASSES's Appshare tool to show a document, coach users, or conduct virtual hands-on training. Participants do not require the applications (software) on their computers as they use it through their e-CLASSES connection. As a leader, you can give control to participants so they can use the application.

# Launching Appshare

e-CLASSES

In order to share application with participants, you must first start or open the application or document on your own computer.

Then click the Share button to launch application sharing.

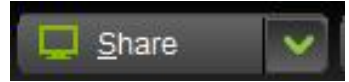

To select a specific application, click on the drop-down menu to display your currently open applications and then click on the application you wish to share.

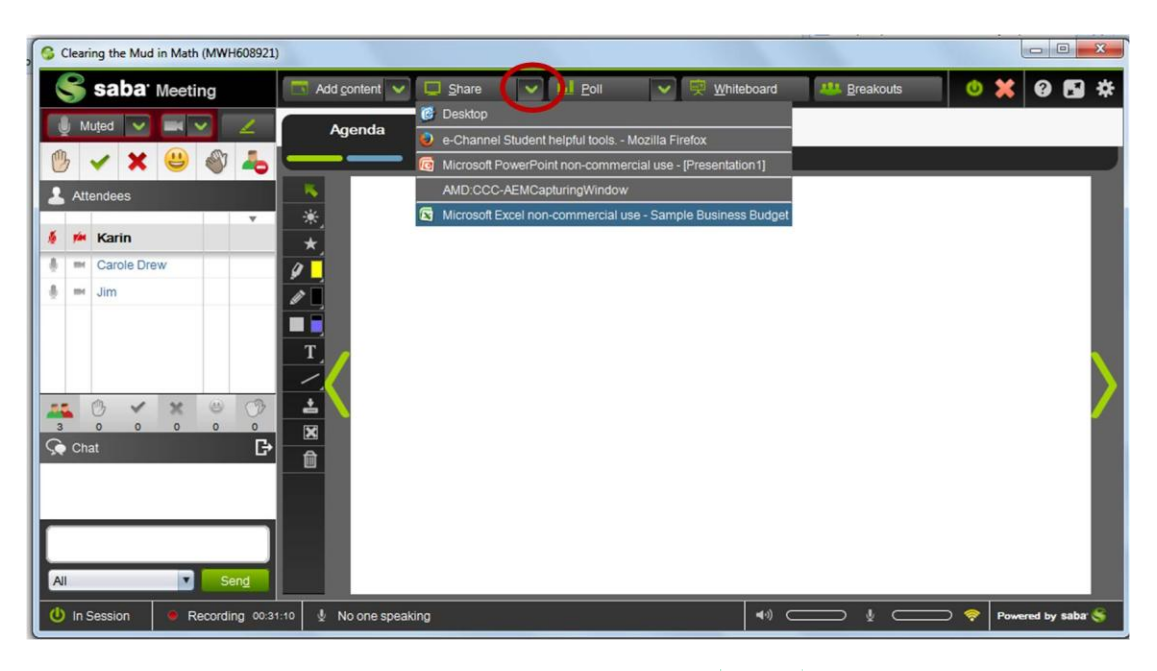

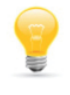

**TIP**: Use the Lock-to-Talk microphone during Appshare to allow for hands-free talking.

Contact North | Contact Nord

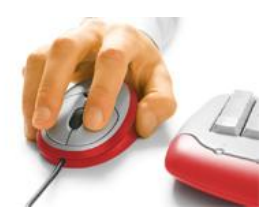

# **View for Participants**

The default view for participants is shown below. The shared application is visible in the media window and all other e-CLASSES features remain available and active.

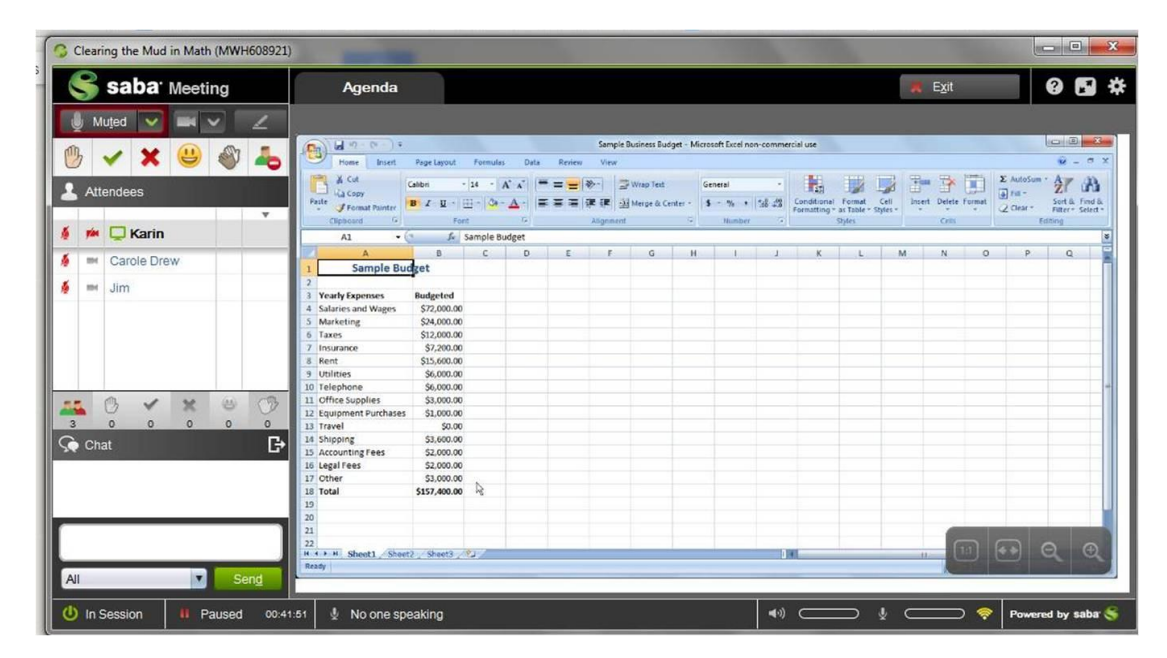

# **Appshare View for Instructors**

When Appshare is launched, the default view allows maximum space for the shared application on the screen by using a minimized toolbar along the left side as shown below. The leader will not see the Audio controls or Attendees panel but will have access to them and the other features via the Appshare toolbar.

| A         B         C         D         E         F         G         H           1         -         -         -         -         -         -         -         -         -         -         -         -         -         -         -         -         -         -         -         -         -         -         -         -         -         -         -         -         -         -         -         -         -         -         -         -         -         -         -         -         -         -         -         -         -         -         -         -         -         -         -         -         -         -         -         -         -         -         -         -         -         -         -         -         -         -         -         -         -         -         -         -         -         -         -         -         -         -         -         -         -         -         -         -         -         -         -         -         -         -         -         -         -         -         -         -         -                                                                                                    |                |                    |        |                 |         | Ø          | - = >  |
|----------------------------------------------------------------------------------------------------|----------------|--------------------|--------|-----------------|---------|------------|--------|
| Variantic State         Variantic State         Variantic | ieneral -      |                    |        | <b>*</b>        |         | utoSum * A | æ      |
| Cipboard         Fort         D         Alignment           A1         - 6         Sample Budget                                                                                                    | 5 - % , .0 .00 | Conditional Format | Cell 1 | Insert Delete I | Format  | Sort 8     | Find & |
| A1                                                                                                    | Number 🕞       | Styles             | Styles | Cells           |         | Editing    | Select |
| A         B         C         D         E         F         G         H           1         Sample Bucket         D         E         F         G         H           2         Yearly Expenses         Budgeted         D         E         F         G         H           3         Yearly Expenses         Budgeted         D         E         F         G         H           4         Salaries and Wages         \$72,000.00         D         D         E         F         G         H           5         Marketing         \$24,000.00         D         D         E         F         G         H         G         F         F         G         H         G         F         F         G         H         G         F         F         G         H         G         F         G         F         G         M         G         F         F         G         M         G         F         F         G         G         F         F         G         G         G         G         G         G         G         G         G         G         G         G         G         G         G                                                                                                    |                |                    |        |                 |         |            | _      |
| Ample Budgeted         C         D         C         P         G         P         G         F         G         F         G         F         G         F         G         F         G         F         G         G         G         G         G         G         G         G         G         G         G         G         G         G         G         G         G         G         G         G         G         G         G         G <thg< th="">         G         G         &lt;</thg<>                                                                                                    |                | × 1                |        | A1              | 0       | n 0        |        |
| Sample Budget                                                                                                    | 1 1            | K L                | IVI    | N               | 0       | PQ         | -      |
| 2         Yearly Expenses         Budgeted           4         Salaries and Wages         \$72,000,00           5         Marketing         \$24,000,00           6         Taxes         \$12,000,00           7         Insurance         \$7,7200,00           9         Utilities         \$6,000,00           9         Utilities         \$6,000,00           10         Telephone         \$5,000,00           11         Office Supplies         \$3,000,00           12         Equipment Purchases         \$1,000,00           13         Travel         \$0,00           14         Shipping         \$3,600,00           15         Accounting Fees         \$2,000,00           16         Legal Fees         \$2,000,00           17         Other         \$3,000,00           18         Total         \$157,400,00           19                                                                                                    |                |                    |        |                 |         |            | _      |
| 3         Yearly Spenses         Budgeted           4         Salaries and Wages         \$72,000,00           5         Marketing         \$24,000,00           6         Taxes         \$12,000,00           7         Insurance         \$7,720,00           8         Rent         \$15,600,00           9         Utilities         \$6,000,00           10         Telephone         \$5,000,00           12         Equipment Purchases         \$1,000,00           13         Travel         \$0,000           14         Shipping         \$3,600,00           15         Accounting Fees         \$2,000,00           16         Legal Fees         \$2,000,00           17         Other         \$3,000,00           18         Total         \$157,400,00           19             20                                                                                                    |                |                    |        |                 |         |            | _      |
| 4         Salaries and Wages         \$72,000.00           6         Taxes         \$12,000.00           6         Taxes         \$12,000.00           7         Insurance         \$7,200.00           8         Rent         \$15,600.00           9         Utilities         \$6,000.00           10         Telephone         \$6,000.00           12         Gittines Supplies         \$3,000.00           13         Travel         \$0,000           14         Shipping         \$3,600.00           15         Accounting Fees         \$2,000.00           16         Legal Fees         \$2,000.00           17         Other         \$3,000.00           18         Total         \$157,400.00           19                                                                                                    |                |                    |        |                 |         |            | _      |
| 5 Marketing         \$24,000.00           6 Taxes         \$12,000.00           7 Insurance         \$7,200.00           9 Utilities         \$6,000.00           9 Utilities         \$6,000.00           10 Telephone         \$6,000.00           11 Office Supplies         \$3,000.00           12 Equipment Purchases         \$0,000           13 Travel         \$0,000           14 Shipping         \$3,600.00           15 Accounting Fees         \$2,000.00           16 Legal Fees         \$2,000.00           17 Other         \$3,000.00           18 Total         \$157,400.00           19         20                                                                                                    |                |                    |        |                 |         |            |        |
| 6         Taxes         \$12,000.00           7         Insurance         \$7,200.00           8         Rent         \$15,600.00           9         Utilities         \$6,000.00           10         Telephone         \$6,000.00           11         Office Supplies         \$3,000.00           12         Equipment Purchases         \$1,000.00           13         Travel         \$0.00           14         Shipping         \$3,600.00           15         Accounting Fees         \$2,000.00           16         Legal Pees         \$2,000.00           17         Other         \$3,000.00           18         Total         \$157,400.00           19                                                                                                    |                |                    |        |                 |         |            |        |
| 7         Insurance         \$7,200.00           7         Insurance         \$7,200.00           9         Utilities         \$6,000.00           10         Totephone         \$5,000.00           11         Office Supplies         \$3,000.00           12         Equipment Purchases         \$1,000.00           13         Travel         \$0.00           14         Shipping         \$3,600.00           15         Accounting Fees         \$2,000.00           16         Legal Fees         \$2,000.00           17         Other         \$3,000.00           18         Total         \$157,400.00           19                                                                                                    |                |                    |        |                 |         |            | _      |
| 8         Nent         \$15,000.00           9         Utilities         \$6,000.00           10         Telephone         \$5,000.00           11         Office Supplies         \$3,000.00           12         Equipment Purchases         \$1,000.00           13         Travel         \$0.00           14         Shipping         \$3,600.00           15         Accounting Fees         \$2,000.00           16         Legal Fees         \$2,000.00           17         Other         \$3,000.00           18         Total         \$157,400.00           20                                                                                                    |                |                    |        |                 |         |            |        |
| 9         001111145         \$5,000.00           10         Telephone         \$6,000.00           11         Office Supplies         \$3,000.00           12         Equipment Purchases         \$1,000.00           13         Travel         \$0.00           14         Shipping         \$3,600.00           15         Accounting Fees         \$2,000.00           16         Legal Fees         \$2,000.00           17         Other         \$3,000.00           18         Total         \$157,400.00           19                                                                                                    |                |                    |        |                 |         |            |        |
| 10         Telephone         56,000,00           11         Office Supplies         S3,000,00           12         Equipment Purchases         \$1,000,00           13         Travel         \$0,00           14         Shipping         \$3,600,00           15         Accounting Fees         \$2,000,00           16         Legal Fees         \$2,000,00           17         Other         \$3,000,00           18         Total         \$157,400,00           19                                                                                                    |                |                    |        |                 |         |            |        |
| 11         Office Supplies         \$3,000,00           12         Equipment Purchases         \$1,000,00           13         Travel         \$0,000           14         Shipping         \$3,600,00           15         Accounting Fees         \$2,000,00           16         Legal Fees         \$2,000,00           17         Other         \$3,000,00           18         Total         \$157,400,00           19                                                                                                    |                |                    |        |                 |         |            |        |
| 12         Equipment Purchases         \$1,000,00           13         Travel         \$0,000           14         Shipping         \$3,600,00           15         Accounting Fees         \$2,000,00           16         Legal Fees         \$2,000,00           17         Other         \$3,000,00           18         Total         \$157,400,00           19         0         0           20         2         0                                                                                                    |                |                    |        |                 |         |            |        |
| 13         Iravei         50.00           13         Iravei         50.00           14         Shipping         S3.000.00           15         Accounting Fees         \$2,000.00           16         Legal Fees         \$2,000.00           17         Other         \$3,000.00           18         Total         \$157,400.00           19         20         21           22         24         24                                                                                                    |                |                    |        |                 |         |            |        |
| 14         Snpping         S3,600.00           15         Accounting Fees         S2,000.00           16         Legal Fees         S2,000.00           17         Other         S3,000.00           18         Total         \$157,400.00           19         0         0           20         2         0                                                                                                    |                |                    |        |                 |         |            |        |
| 15         Accounting rees         52,000,00           16         legal Fees         52,000,00           17         Other         \$3,000,00           18         Total         \$157,400,00           19         20         21           22         24         24                                                                                                    |                |                    |        |                 |         |            |        |
| 10 Legal Fees 52,000,00<br>12 Other \$3,000,00<br>13 Total \$157,400,00<br>20<br>21 22                                                                                                    |                |                    |        |                 |         |            |        |
| I/ Other         \$5,000,00           17 Other         \$5,7,400,00           19         20           21         22                                                                                                    |                |                    |        |                 |         |            |        |
| 18         Total         \$157,400,00           19                                                                                                    |                |                    |        |                 |         |            |        |
| 20<br>21<br>22                                                                                                    |                |                    |        |                 |         |            |        |
| 21 22 2                                                                                                    |                |                    |        |                 |         |            | _      |
| 22                                                                                                    |                |                    |        |                 |         |            | _      |
| 22                                                                                                    |                |                    |        |                 |         |            |        |
| H + + H Sheet1 Sheet2 Sheet3 9                                                                                                    | 1.0            | 1                  |        |                 |         |            |        |
| Ready                                                                                                    |                |                    |        | (H) (C)         | 100% (- | ) 0        |        |
|                                                                                                    |                |                    |        |                 |         |            |        |

#### The Appshare Toolbar

The buttons on the toolbar are as follows:

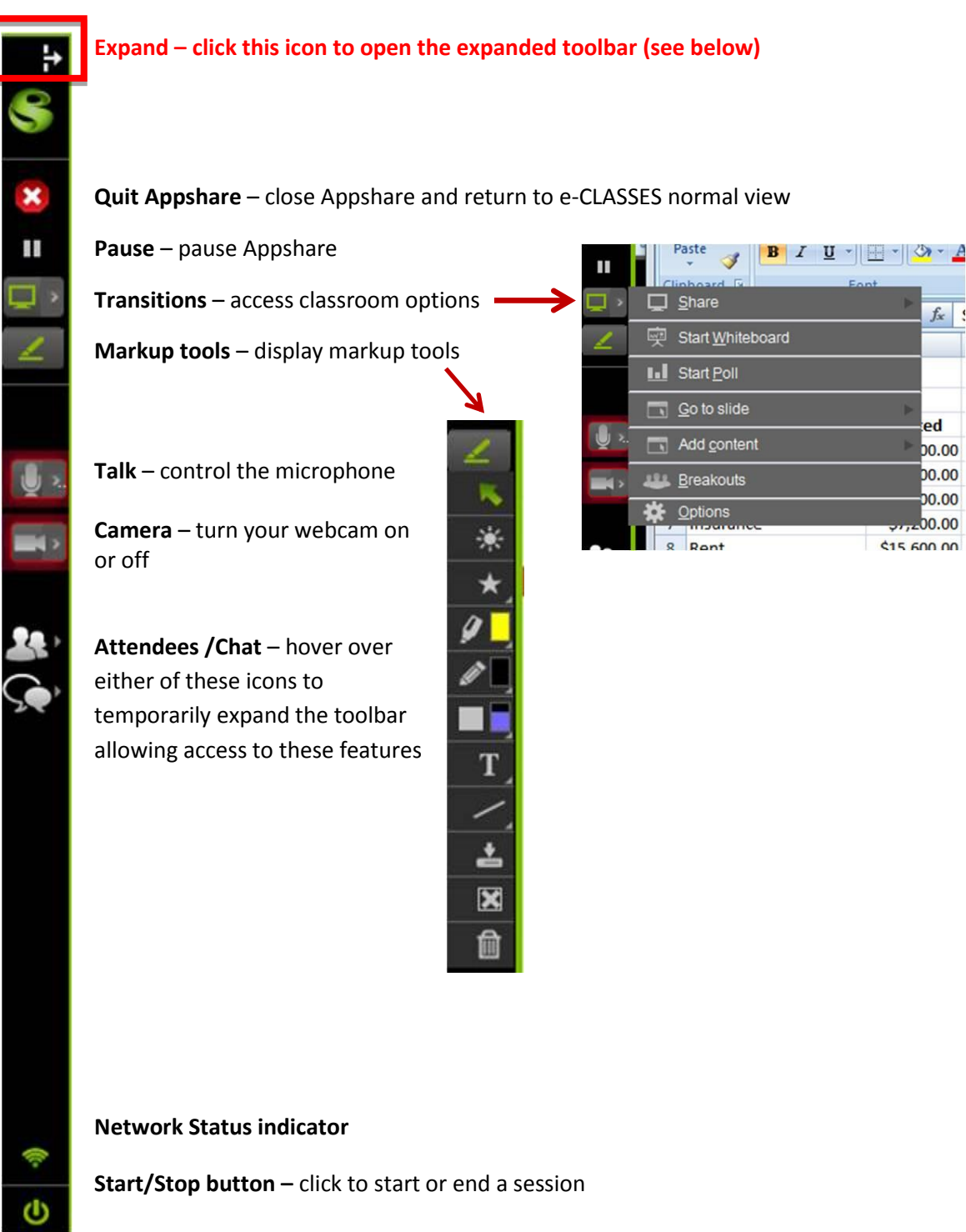

fx

ed

00.00

00.00

00.00

00.00

\$15 600 00

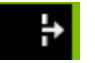

Expand the Appshare Toolbar for a more traditional layout allowing access to the Audio controls and the People Panel.

| Expande<br>R<br>R<br>R<br>R<br>R<br>R<br>R<br>R<br>R<br>R<br>R<br>R<br>R                 | ed App<br>colbar                                                                                                    | share<br>Sample Bu                                                                                                    | dget                                                                                                    | Review                                                                                                    | View<br>Wrap Text<br>Merge & Center                                                                                                    | Gene                                                                                                    | ral<br>% • ) (*.%<br>Number                                                                                                    | •<br>•00 Cc<br>••0 Fo                                                                                                    | onditional Fo<br>rmatting * as<br>Styl                                                                                                    | ermat Cell<br>Table - Styles -<br>es                                                                                                    | Ga Inse<br>M Delu<br>E Forr<br>Cell                                                                                                    | rt - Σ<br>ete - J<br>nat - 2<br>s                                                                                                    | Sort &<br>Filter •<br>Editing                                                                                                    | e → ■ Find & Select *                                                                                                    |
|------------------------------------------------------------------------------------------|----------------------------------------------------------------------------------------------------|----------------------------------------------------------------------------------------------------|----------------------------------------------------------------------------------------------------|----------------------------------------------------------------------------------------------------|----------------------------------------------------------------------------------------------------|----------------------------------------------------------------------------------------------------|----------------------------------------------------------------------------------------------------|----------------------------------------------------------------------------------------------------|----------------------------------------------------------------------------------------------------|----------------------------------------------------------------------------------------------------|----------------------------------------------------------------------------------------------------|----------------------------------------------------------------------------------------------------|----------------------------------------------------------------------------------------------------|----------------------------------------------------------------------------------------------------|
| R TC                                                                                     | ont<br>B<br>dget<br>Budgeted                                                                                                    | Sample Bu<br>C                                                                                                    | dget<br>D                                                                                                    | ·· 部(<br>· 譯 函)<br>Mignment                                                                                                    | Wrap Text<br>Merge & Center                                                                                                    | Gene                                                                                                    | ral<br>% ) *:::<br>Number                                                                                                    | •<br>•0 Cc<br>Fo                                                                                                    | onditional Fo<br>rmatting * as<br>Styl                                                                                                    | irmat Cell<br>fable * Styles *<br>es                                                                                                    | Para Inse<br>Pere<br>Entro<br>Cell                                                                                                    | rt * Σ<br>rte * J<br>mat * 2                                                                                                    | Sort &<br>Filter                                                                                                    | Find &<br>Select *                                                                                                    |
| A1 6<br>A1 6<br>A1 6<br>Sample Buc<br>Vearly Expenses<br>Salaries and Wages<br>Marketing | Budgeted                                                                                                    | Sample Bu                                                                                                    | dget<br>D                                                                                                    | dignment<br>E                                                                                                    | F                                                                                                    |                                                                                                    | Number                                                                                                    | Fo<br>Fa                                                                                                    | rmatting * as<br>Styl                                                                                                    | fable + Styles +<br>es                                                                                                    | Cell                                                                                                    | s 2                                                                                                    | * Filter *<br>Editing                                                                                                    | Select *                                                                                                    |
| A1 • (<br>A<br>Sample Bud<br>Varly Expenses<br>Salaries and Wages<br>Marketing           | Budgeted                                                                                                    | Sample Bu<br>C                                                                                                    | dget<br>D                                                                                                    | E                                                                                                    | F                                                                                                    | 6                                                                                                    |                                                                                                    |                                                                                                    |                                                                                                    |                                                                                                    |                                                                                                    |                                                                                                    |                                                                                                    | _                                                                                                    |
| A Sample Bud<br>Vearly Expenses<br>Salaries and Wages<br>Marketing                       | B<br>dget<br>Budgeted                                                                                                    | с                                                                                                    | D                                                                                                    | E                                                                                                    | F                                                                                                    | 0                                                                                                    |                                                                                                    |                                                                                                    |                                                                                                    |                                                                                                    |                                                                                                    |                                                                                                    |                                                                                                    |                                                                                                    |
| Sample Bud<br>Yearly Expenses<br>Salaries and Wages<br>Marketing                         | dget<br>Budgeted                                                                                                    |                                                                                                    |                                                                                                    |                                                                                                    |                                                                                                    | G                                                                                                    | H                                                                                                    | 1                                                                                                    | J                                                                                                    | K                                                                                                    | L                                                                                                    | M                                                                                                    | N                                                                                                    | 0                                                                                                    |
| Yearly Expenses     Salaries and Wages     Marketing                                     | Budgeted                                                                                                    |                                                                                                    |                                                                                                    |                                                                                                    |                                                                                                    |                                                                                                    |                                                                                                    |                                                                                                    |                                                                                                    |                                                                                                    |                                                                                                    |                                                                                                    |                                                                                                    |                                                                                                    |
| Yearly Expenses     Salaries and Wages     Marketing                                     | Budgeted                                                                                                    |                                                                                                    |                                                                                                    |                                                                                                    |                                                                                                    |                                                                                                    |                                                                                                    |                                                                                                    |                                                                                                    |                                                                                                    |                                                                                                    |                                                                                                    |                                                                                                    |                                                                                                    |
| Salaries and Wages<br>Marketing                                                          | 00 000 000                                                                                                    |                                                                                                    |                                                                                                    |                                                                                                    |                                                                                                    |                                                                                                    |                                                                                                    |                                                                                                    |                                                                                                    |                                                                                                    |                                                                                                    |                                                                                                    |                                                                                                    |                                                                                                    |
| Marketing                                                                                | \$72,000.00                                                                                                    |                                                                                                    |                                                                                                    |                                                                                                    |                                                                                                    |                                                                                                    |                                                                                                    |                                                                                                    |                                                                                                    |                                                                                                    |                                                                                                    |                                                                                                    |                                                                                                    |                                                                                                    |
|                                                                                          | \$24,000.00                                                                                                    |                                                                                                    |                                                                                                    |                                                                                                    |                                                                                                    |                                                                                                    |                                                                                                    |                                                                                                    |                                                                                                    |                                                                                                    |                                                                                                    |                                                                                                    |                                                                                                    |                                                                                                    |
| 5 Taxes                                                                                  | \$12,000.00                                                                                                    |                                                                                                    |                                                                                                    |                                                                                                    |                                                                                                    |                                                                                                    |                                                                                                    |                                                                                                    |                                                                                                    |                                                                                                    |                                                                                                    |                                                                                                    |                                                                                                    |                                                                                                    |
| 7 Insurance                                                                              | \$7,200.00                                                                                                    |                                                                                                    |                                                                                                    |                                                                                                    |                                                                                                    |                                                                                                    |                                                                                                    |                                                                                                    |                                                                                                    |                                                                                                    |                                                                                                    |                                                                                                    |                                                                                                    |                                                                                                    |
| Rent                                                                                     | \$15,600.00                                                                                                    |                                                                                                    |                                                                                                    |                                                                                                    |                                                                                                    |                                                                                                    |                                                                                                    |                                                                                                    |                                                                                                    |                                                                                                    |                                                                                                    |                                                                                                    |                                                                                                    |                                                                                                    |
| Utilities                                                                                | \$6,000.00                                                                                                    |                                                                                                    |                                                                                                    |                                                                                                    |                                                                                                    |                                                                                                    |                                                                                                    |                                                                                                    |                                                                                                    |                                                                                                    |                                                                                                    |                                                                                                    |                                                                                                    |                                                                                                    |
| 0 Telephone                                                                              | \$6,000.00                                                                                                    |                                                                                                    |                                                                                                    |                                                                                                    |                                                                                                    |                                                                                                    |                                                                                                    |                                                                                                    |                                                                                                    |                                                                                                    |                                                                                                    |                                                                                                    |                                                                                                    |                                                                                                    |
| 1 Office Supplies                                                                        | \$3,000.00                                                                                                    |                                                                                                    |                                                                                                    |                                                                                                    |                                                                                                    |                                                                                                    |                                                                                                    |                                                                                                    |                                                                                                    |                                                                                                    |                                                                                                    |                                                                                                    |                                                                                                    |                                                                                                    |
| 2 Equipment Purchases                                                                    | \$1,000.00                                                                                                    |                                                                                                    |                                                                                                    |                                                                                                    |                                                                                                    |                                                                                                    |                                                                                                    |                                                                                                    |                                                                                                    |                                                                                                    |                                                                                                    |                                                                                                    |                                                                                                    |                                                                                                    |
| 3 Travel                                                                                 | \$0.00                                                                                                    |                                                                                                    |                                                                                                    |                                                                                                    |                                                                                                    |                                                                                                    |                                                                                                    |                                                                                                    |                                                                                                    |                                                                                                    |                                                                                                    |                                                                                                    |                                                                                                    |                                                                                                    |
| 4 Shipping                                                                               | \$3,600.00                                                                                                    |                                                                                                    |                                                                                                    |                                                                                                    |                                                                                                    |                                                                                                    |                                                                                                    |                                                                                                    |                                                                                                    |                                                                                                    |                                                                                                    |                                                                                                    |                                                                                                    |                                                                                                    |
| 5 Accounting Fees                                                                        | \$2,000.00                                                                                                    |                                                                                                    |                                                                                                    |                                                                                                    |                                                                                                    |                                                                                                    |                                                                                                    |                                                                                                    |                                                                                                    |                                                                                                    |                                                                                                    |                                                                                                    |                                                                                                    |                                                                                                    |
| 6 Legal Fees                                                                             | \$2,000.00                                                                                                    |                                                                                                    |                                                                                                    |                                                                                                    |                                                                                                    |                                                                                                    |                                                                                                    |                                                                                                    |                                                                                                    |                                                                                                    |                                                                                                    |                                                                                                    |                                                                                                    |                                                                                                    |
| 7 Other                                                                                  | \$3,000.00                                                                                                    |                                                                                                    |                                                                                                    |                                                                                                    |                                                                                                    |                                                                                                    |                                                                                                    |                                                                                                    |                                                                                                    |                                                                                                    |                                                                                                    |                                                                                                    |                                                                                                    |                                                                                                    |
| 8 Total                                                                                  | \$157,400.00                                                                                                    |                                                                                                    |                                                                                                    |                                                                                                    |                                                                                                    |                                                                                                    |                                                                                                    |                                                                                                    |                                                                                                    |                                                                                                    |                                                                                                    |                                                                                                    |                                                                                                    |                                                                                                    |
| 9                                                                                        |                                                                                                    |                                                                                                    |                                                                                                    |                                                                                                    |                                                                                                    |                                                                                                    |                                                                                                    |                                                                                                    |                                                                                                    |                                                                                                    |                                                                                                    |                                                                                                    |                                                                                                    |                                                                                                    |
| 0                                                                                        |                                                                                                    |                                                                                                    |                                                                                                    |                                                                                                    |                                                                                                    |                                                                                                    |                                                                                                    |                                                                                                    |                                                                                                    |                                                                                                    |                                                                                                    |                                                                                                    |                                                                                                    |                                                                                                    |
| 1                                                                                        |                                                                                                    |                                                                                                    |                                                                                                    |                                                                                                    |                                                                                                    |                                                                                                    |                                                                                                    |                                                                                                    |                                                                                                    |                                                                                                    |                                                                                                    |                                                                                                    |                                                                                                    |                                                                                                    |
| 2                                                                                        | 0 (51                                                                                                    | 00                                                                                                    |                                                                                                    |                                                                                                    |                                                                                                    |                                                                                                    |                                                                                                    |                                                                                                    |                                                                                                    |                                                                                                    |                                                                                                    |                                                                                                    |                                                                                                    | _                                                                                                    |
| sneet1 Sneet                                                                             | iz sneet3                                                                                                    | <b>W</b> /2                                                                                                    |                                                                                                    |                                                                                                    |                                                                                                    |                                                                                                    |                                                                                                    |                                                                                                    |                                                                                                    |                                                                                                    | CORD LODI                                                                                                    | 1008                                                                                                    |                                                                                                    |                                                                                                    |
| eady                                                                                     |                                                                                                    |                                                                                                    |                                                                                                    |                                                                                                    |                                                                                                    |                                                                                                    |                                                                                                    |                                                                                                    |                                                                                                    |                                                                                                    | mum                                                                                                    | 100% ()                                                                                                    |                                                                                                    |                                                                                                    |
|                                                                                          | <pre>&gt; Mem<br/>Utilities<br/>0 Telephone<br/>1 Office Supplies<br/>2 Equipment Purchases<br/>3 Travel<br/>4 Shipping<br/>5 Accounting Fees<br/>6 Legal Fees<br/>7 Other<br/>8 Total<br/>9<br/>0<br/>1<br/>1<br/>2<br/>4 → H Sheet1 Sheet<br/>cady</pre> | nemt         51,500.00           Utilities         \$6,000.00           0 Telephone         \$6,000.00           1 Office Supplies         \$3,000.00           2 Equipment Purchases         \$1,000.00           3 Travel         \$0.00           5 Accounting Fees         \$2,000.00           6 Legal Fees         \$2,000.00           7 Other         \$3,3000.00           8 Total         \$157,400.00           1         \$1           • > > Sheet1 _ Sheet2 _ Sheet3 _ | hem         \$15,000.00           Utilities         \$6,000.00           0 Telephone         \$6,000.00           1 Office Supplies         \$3,000.00           2 Equipment Purchases         \$1,000.00           3 Travel         \$0.00           4 Shipping         \$3,600.00           5 Accounting Fees         \$2,000.00           6 Legal Fees         \$2,000.00           7 Other         \$3,000.00           9         \$157,400.00           1         \$heet1 (Sheet2 / Sheet3 /9) | Nemin         \$15,000,00           Utilities         \$6,000,00           0 Telephone         \$6,000,00           1 Office Supplies         \$3,000,00           2 Equipment Purchases         \$1,000,00           3 Travel         \$0,000           5 Accounting Fees         \$2,000,00           6 Legal Fees         \$2,000,00           7 Other         \$3,000,00           8 Total         \$157,400,00           0         1           1         \$4 + H)           Sheet1 _ Sheet2 _ Sheet3 _ / \$7 _ ready | Areini         \$15,000.00           Utilities         \$6,000.00           0 Telephone         \$5,000.00           1 Office Supplies         \$3,000.00           2 Equipment Purchases         \$1,000.00           3 Travel         \$0.00           5 Accounting Fees         \$2,000.00           6 Legal Fees         \$2,000.00           7 Other         \$3,000.00           8 Total         \$157,400.00           1         \$1           + >+)         Sheet1 / Sheet2 / Sheet3 / \$7 | Mem         \$1,500.00           Utilities         \$5,000.00           0 Telephone         \$5,000.00           1 Office Supplies         \$1,000.00           2 Equipment Purchases         \$1,000.00           3 Travel         \$0.00           4 Shipping         \$3,600.00           5 Accounting Fees         \$2,000.00           6 Legal Fees         \$2,000.00           7 Other         \$3,000.00           9         0           1         1           4 + H)         Sheet1 _ Sheet2 _ Sheet3 _ C | Nemin         \$15,000,00           Utilities         \$6,000,00           0 Telephone         \$6,000,00           1 Office Supplies         \$3,000,00           2 Equipment Purchases         \$1,000,00           3 Travel         \$0,000           5 Accounting Fees         \$2,000,00           5 Accounting Fees         \$2,000,00           6 Legal Fees         \$2,000,00           9         0           1         1           2 + H         Sheet2 _/Sheet3 _/ ? J | Nemin         \$15,000,00           Utilities         \$6,000,00           0         Telephone         \$6,000,00           1         Office Supplies         \$3,000,00           2         Gupiment Purchases         \$1,000,00           3         Travel         \$0,000           4         Shipping         \$3,600,00           5         Accounting Fees         \$2,000,00           6         Legal Fees         \$2,000,00           7         Other         \$3,000,00           8         Total         \$157,400,00           9 | hemin         \$15,000.00           Utilities         \$5,000.00           0 Telephone         \$5,000.00           1 Office Supplies         \$3,000.00           2 Equipment Purchases         \$1,000.00           3 Travel         \$0.00           4 Shipping         \$3,500.00           5 Accounting Fees         \$2,000.00           6 Legal Fees         \$2,000.00           7 Other         \$3,000.00           8 Total         \$157,400.00           9 | nemi         \$15,000,00           Utilities         \$6,000,00           0 Telephone         \$6,000,00           1 Office Supplies         \$3,000,00           2 Equipment Purchases         \$1,000,00           3 Travel         \$0,000           4 Shipping         \$3,600,00           5 Accounting Fees         \$2,000,00           6 Legal Fees         \$2,000,00           7 Other         \$3,000,00           8 Total         \$157,400,00           9 | Nemin         \$1,5000.00           Utilities         \$6,000.00           0         Telephone           5         \$6,000.00           1         Office Supplies           \$3,000.00         2           2         Guipment Purchases           3         Travel           \$0.00         4           4         Shipping           5         Accounting Fees           \$2,000.00         4           5         Accounting Fees           \$2,000.00         4           5         Accounting Fees           \$2,000.00         4           6         Legal Fees           \$2,000.00         4           7         Cother           \$3,000.00         4           9         4           0         4           1         4           2         4           4         Sheet1 / Sheet2 / Sheet3 / 97 | nemi         515,000,00           Utilities         \$6,000,00           0         Telephone           10 Office Supplies         \$3,000,00           2 Equipment Purchases         \$1,000,00           3 Travel         \$0,000           4 Shipping         \$3,000,00           5 Accounting Fees         \$2,000,00           6 Legal Fees         \$2,000,00           7 Other         \$3,000,00           8 Total         \$157,400,00           9 | nemit         \$15,000,00           Utilities         \$6,000,00           0         Telephone           10 Office Supplies         \$3,000,00           2 Equipment Purchases         \$1,000,00           3 Travel         \$0,000           4 Shipping         \$3,000,00           5 Accounting Fees         \$2,000,00           6 Legal Fees         \$2,000,00           7 Other         \$3,000,00           8 Total         \$157,400,00           9 | Nemin         \$15,000,00           Utilities         \$6,000,00           0         Telephone           0         Telephone           2         Equipment Purchases           3         Travel           3         Travel           4         Shipping           3         Travel           5         Accounting Fees           \$2,000,00         1           5         Accounting Fees           \$2,000,00         1           6         Legal Fees           \$2,000,00         1           9         1           0         1           1         1           2         Histoping           4         Histoping           4         Histoping |

## **Other Considerations**

#### **Sharing Multiple Applications**

If you are sharing an application and then decide to open another, a green icon appears on the application. When clicked, your new application will appear in the Participants' view.

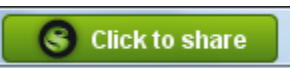

Another option when you want to share a number of applications is to choose to share your Desktop instead of a specific application. You can do this either by clicking directly on Share when launching Appshare, or selecting "Desktop" from the Appshare dropdown list.

|   | Add content   | Share V 🖬 Poll V 🐖                              |
|---|---------------|-------------------------------------------------|
| l |               | 🚱 Desktop                                       |
| ł | Agenda        | How to Share Applications in e-Channel - Micros |
|   |               | 🕅 Snagit Editor - [Jul 7, 2014 10:04:47 AM]     |
|   |               | 🖻 ech HOW TO specs March 2010 - Microsoft Word  |
| 1 | Meeting ID: N | Microsoft PowerPoint non-commercial use - [Pre  |
|   |               |                                                 |

#### **Giving Appshare Control**

When you right-click on a participant's name and choose **Give Appshare Control**, that participant will have the required privileges to work within the application that you are sharing.\* A green arrow beside the participant's name indicates that they have Appshare Control.

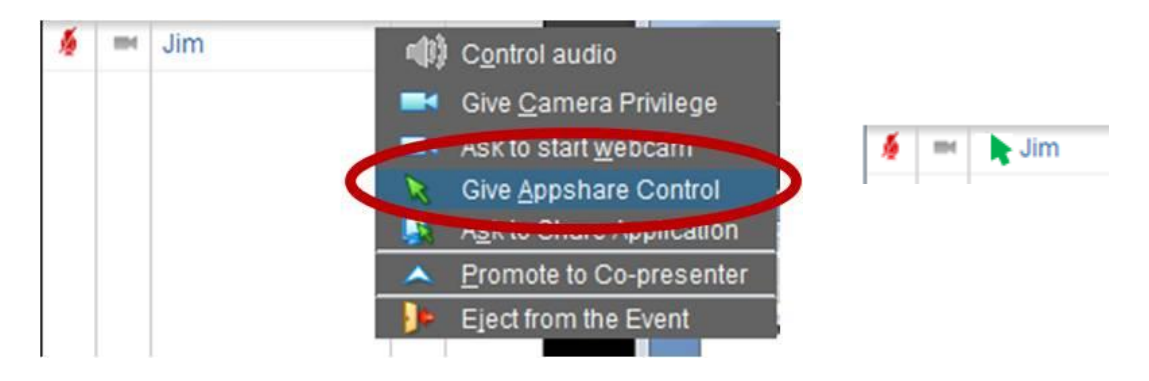

# \*Note: You may need to *click back on the application* being shared before Appshare Control begins working.

The leader can quickly take back control by moving their mouse, or by right clicking over the participant's name and selecting **Clear Appshare Control**.

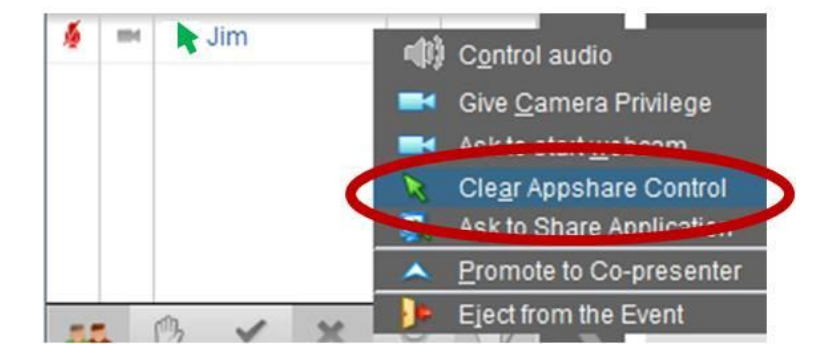

#### **Asking Participant to Share Applications**

Advise the participant to lock on their microphone and open the application or document they wish to share. Right-click over the participant's name in the Attendees window and select **Ask to Share Application**. The leader will see an Alert window advising that the participant is being asked to share an application.

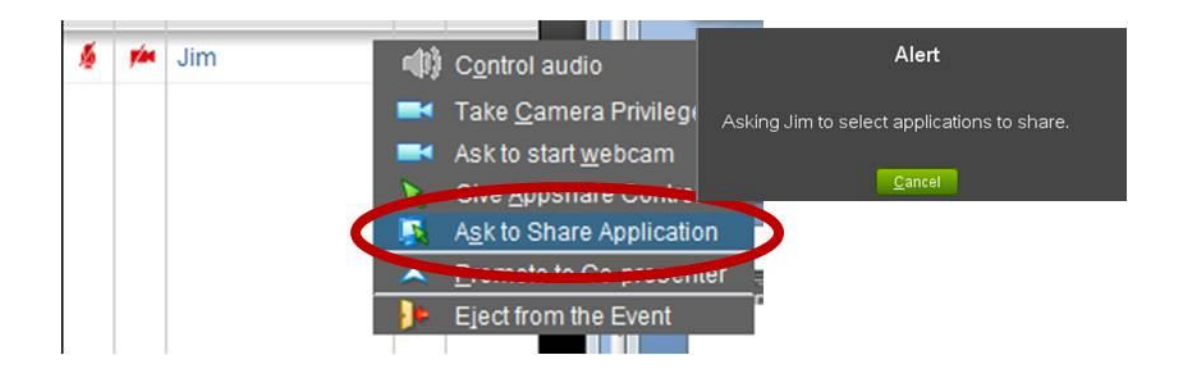

### **Stop Application Sharing**

You can stop an Appshare by choosing a new Agenda item, choosing another tool, or selecting

Quit Appshare

from the Appshare toolbar.

#### **Tips for Application Sharing**

- Be sure that you have the minimum requirements for your application sharing.
- Close all non-essential applications.
- Large applications will take longer to reach participants.
- Avoid unnecessary mouse movements.
- Do not share applications or websites that use a lot of animation.
- Lock on your microphone before starting an application share.